# User Manual – Assistant Professor Preference portal

DGME

#### Step-1 Login with your Mobile Number and OTP

URL: http://15.206.107.32/DGME/AssistantProf/

- Enter your Mobile number
- Click on "Send OTP"

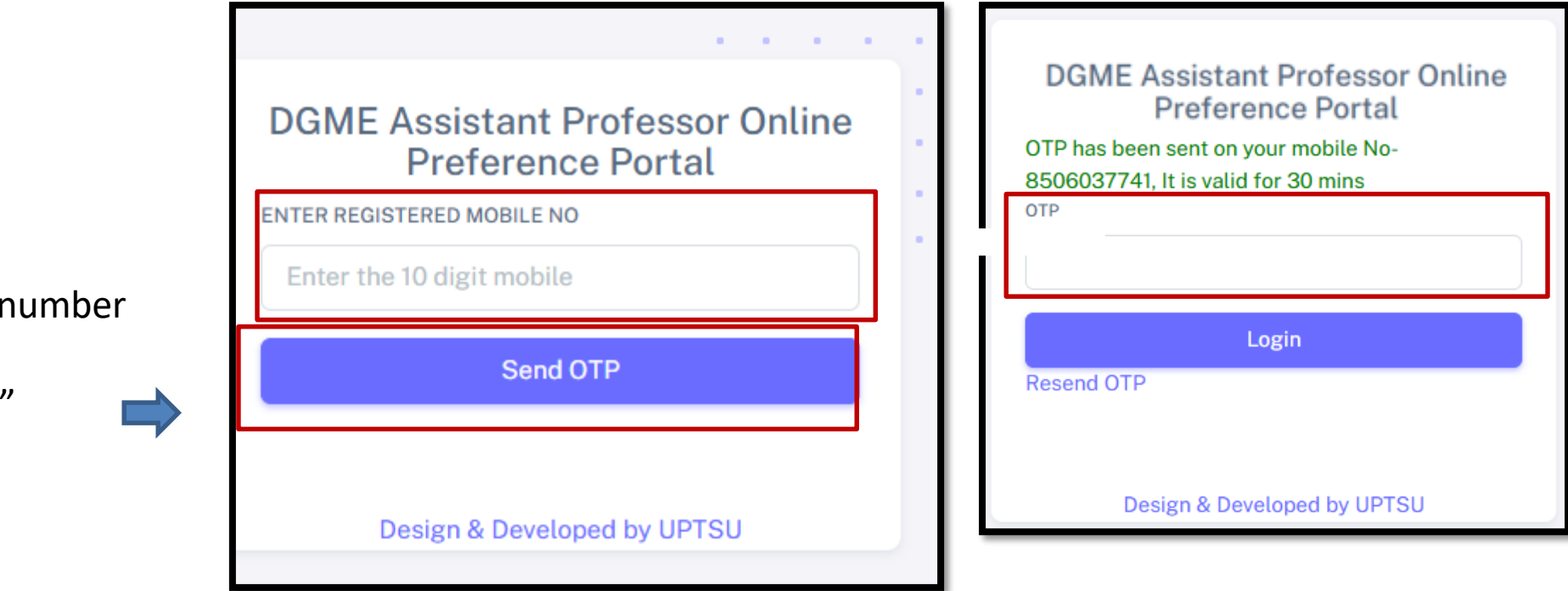

• Type OTP and click on "Login" Button to proceed

#### Note: OTP will only receive in registered mobile number of candidates

#### Step 2: Click on "Submit your Nursing college Preference and Proceed

Candidate details will appear in this page

| ← → C ▲ Not secure 15.206.107.3    | 32/DGME/T try_report.php                                           |                                         |
|------------------------------------|--------------------------------------------------------------------|-----------------------------------------|
| Menu                               | WELCOME I                                                          |                                         |
| lome                               |                                                                    |                                         |
| Seats in Nursing                   | Candidate Details                                                  |                                         |
| College                            | Candidate Name:                                                    | Mobile No:                              |
| 🖬 Logout                           | Roll No:                                                           | Merit No.:                              |
|                                    | Father Name:                                                       | DOB:                                    |
| Click here to see<br>the available | here to see<br>Candidate Category: UR Selection Under Category: UR | Selection Under Category:               |
| vacancy                            |                                                                    | Submit Your Nursing College Preferences |
|                                    | 1                                                                  |                                         |
|                                    |                                                                    |                                         |

**Click here to submit Preference** 

### Step 3: Select Nursing College and Preference

Submit Your Nursing College Preferences

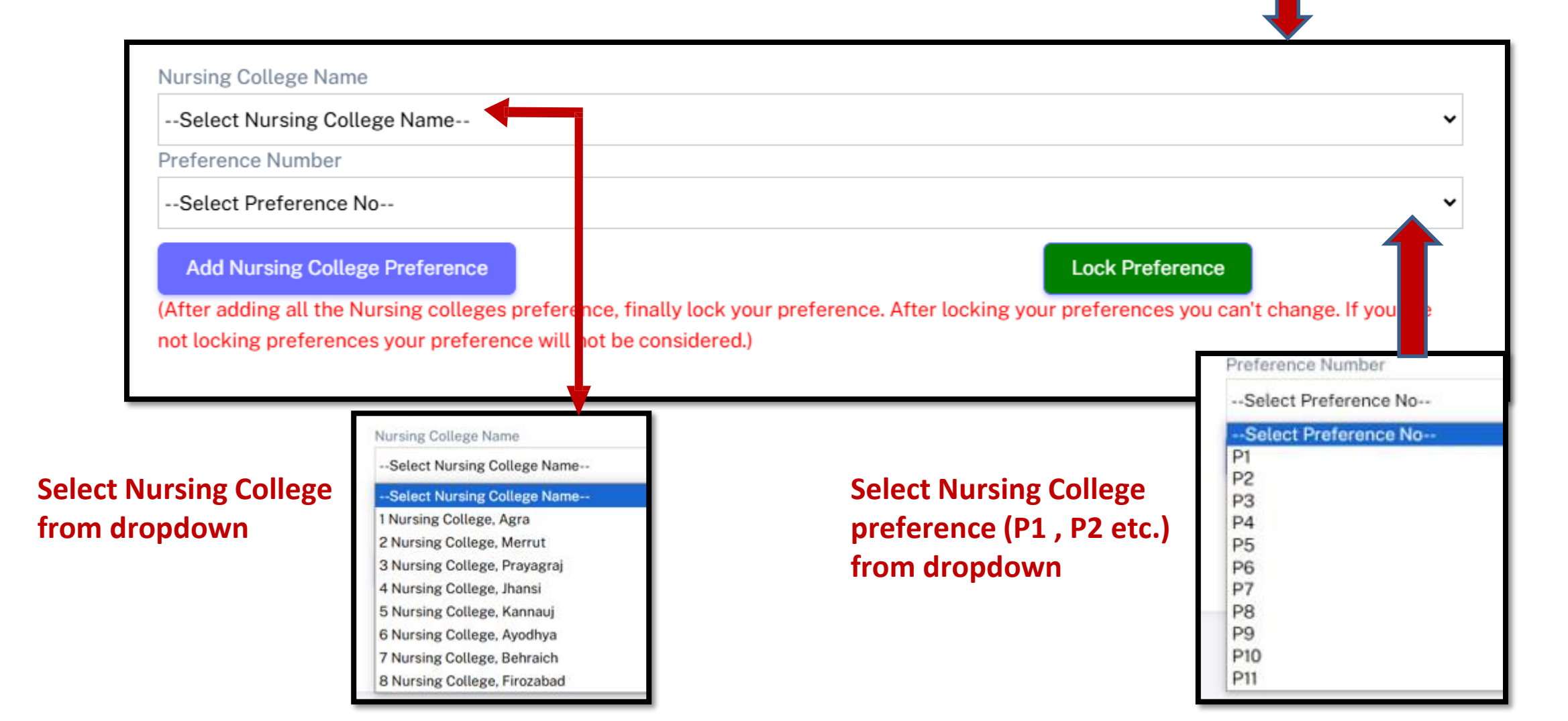

### Step-4 Submit Preference

| WELCOME LOKE            | 15.206.107.32 says<br>Add Preference Successfully |                | Click on "OK"<br>and repeat the |
|-------------------------|---------------------------------------------------|----------------|---------------------------------|
| ADD Your Nurs           |                                                   | ОК             | same process                    |
| Candidate Name :-       |                                                   | Roll No:-      |                                 |
| Father/Husband Name     | 9:-                                               | Mobile No :-   |                                 |
| Merit No. :- 1          |                                                   | Selection Unde | er Category                     |
| Nursing College Name    |                                                   |                |                                 |
| 1 Nursing College, Agra | а                                                 |                |                                 |
| Preference Number       |                                                   |                |                                 |
| P1                      |                                                   |                |                                 |
| Add Nursing College     | Preference                                        |                | Lock Preference                 |

#### **Click on "Add Medical College Preference"**

# Step 5: Preference locking page

| Add Nursing College Preference<br>After adding all the Nursing colleges preference, finally lock your preference. After locking your preferences you can't change. If you are<br>ot locking preferences your preference will not be considered.) |            |                            |  |        |  |
|----------------------------------------------------------------------------------------------------|------------|----------------------------|--|--------|--|
| SN                                                                                                    | Preference | Nursing College Name       |  | Delete |  |
| 1                                                                                                    | P1         | Nursing College, Agra      |  | Delete |  |
| 2                                                                                                    | P2         | Nursing College, Merrut    |  | Delete |  |
| 3                                                                                                    | P3         | Nursing College, Prayagraj |  | Delete |  |
| 4                                                                                                    | P4         | Nursing College, Jhansi    |  | Delete |  |
| 5                                                                                                    | P5         | Nursing College, Kannauj   |  | Delete |  |
| 6                                                                                                    | P6         | Nursing College, Firozabad |  | Delete |  |
| 7                                                                                                    | P7         | Nursing College, Ayodhya   |  | Delete |  |
| 8                                                                                                    | P8         | Nursing College, Behraich  |  | Delete |  |
|                                                                                                    |            |                            |  |        |  |

Click on "Lock Preference" for the final submission of your preference

> lote: You may edit your preference as many time until unless you lock your preference finally. Once the final preference is locked no change request will be entertained

# Print Preference Page

|   | Preference | Nursing College Name       | Date                |
|---|------------|----------------------------|---------------------|
| 1 | P1         | Nursing College, Agra      | 2024-11-05 16:33:01 |
| 2 | P2         | Nursing College, Merrut    | 2024-11-05 16:36:16 |
| 3 | P3         | Nursing College, Prayagraj | 2024-11-05 16:36:19 |
| 4 | P4         | Nursing College, Jhansi    | 2024-11-05 16:36:23 |
| 5 | P5         | Nursing College, Kannauj   | 2024-11-05 16:36:26 |
| 6 | P6         | Nursing College, Firozabad | 2024-11-05 16:36:32 |
| 7 | P7         | Nursing College, Ayodhya   | 2024-11-05 16:36:36 |
| 8 | P8         | Nursing College, Behraich  | 2024-11-05 16:36:29 |

• Click on Print to download your submitted preference

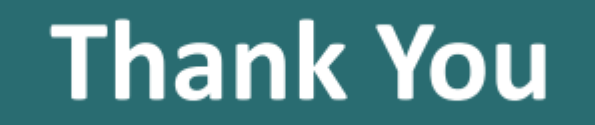